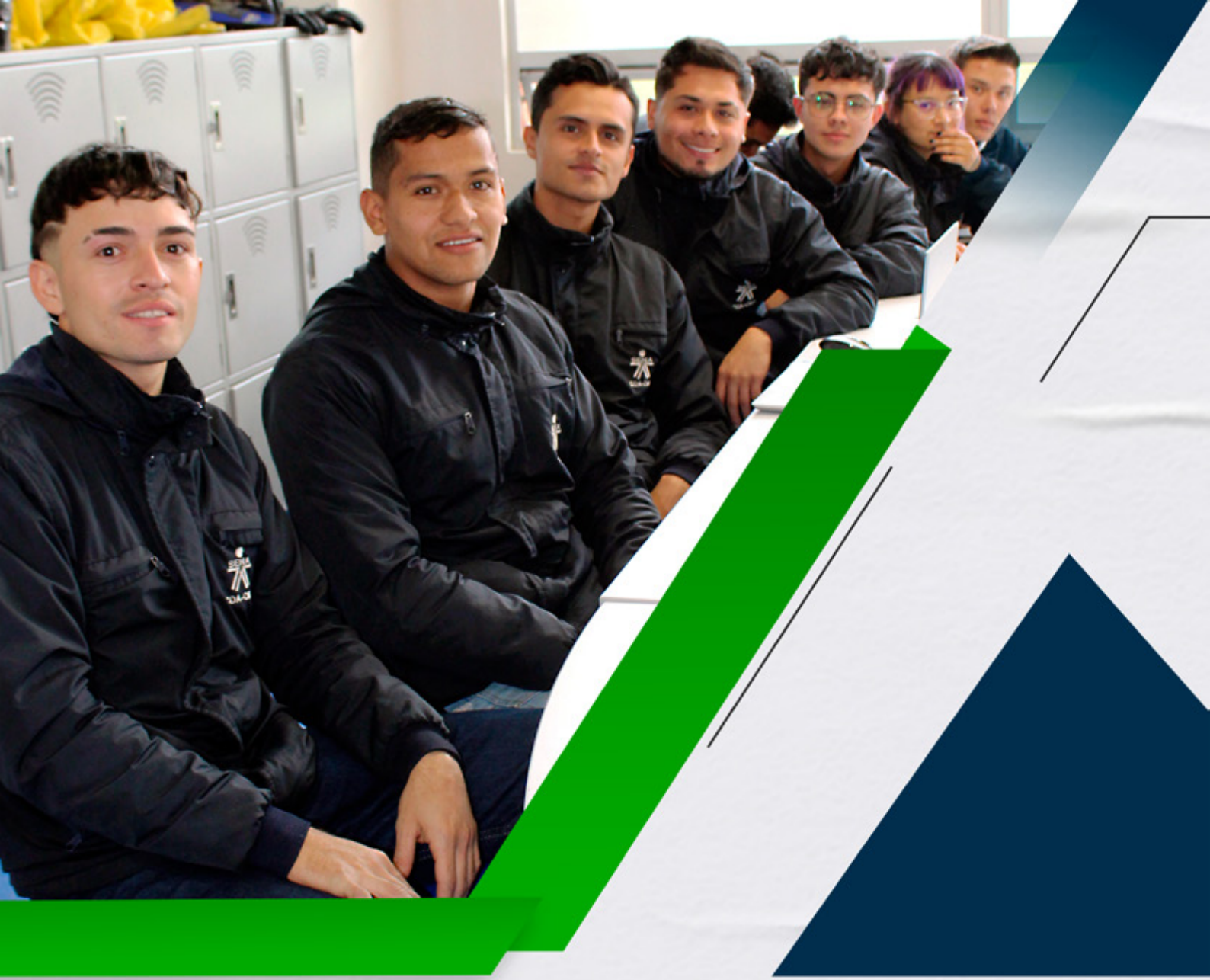

Instructivos para el manejo de la plataforma Zajuna

## Configuración de grupos

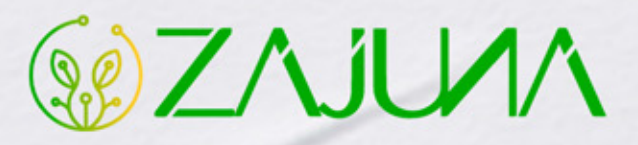

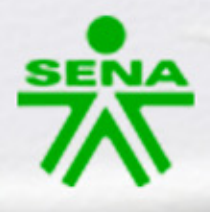

Para comenzar a gestionar su proceso de formación en la plataforma institucional, deberá ingresar a la url <u>https://zajuna.sena.edu.co/</u> y registrar sus credenciales de usuario en el área lateral derecha.

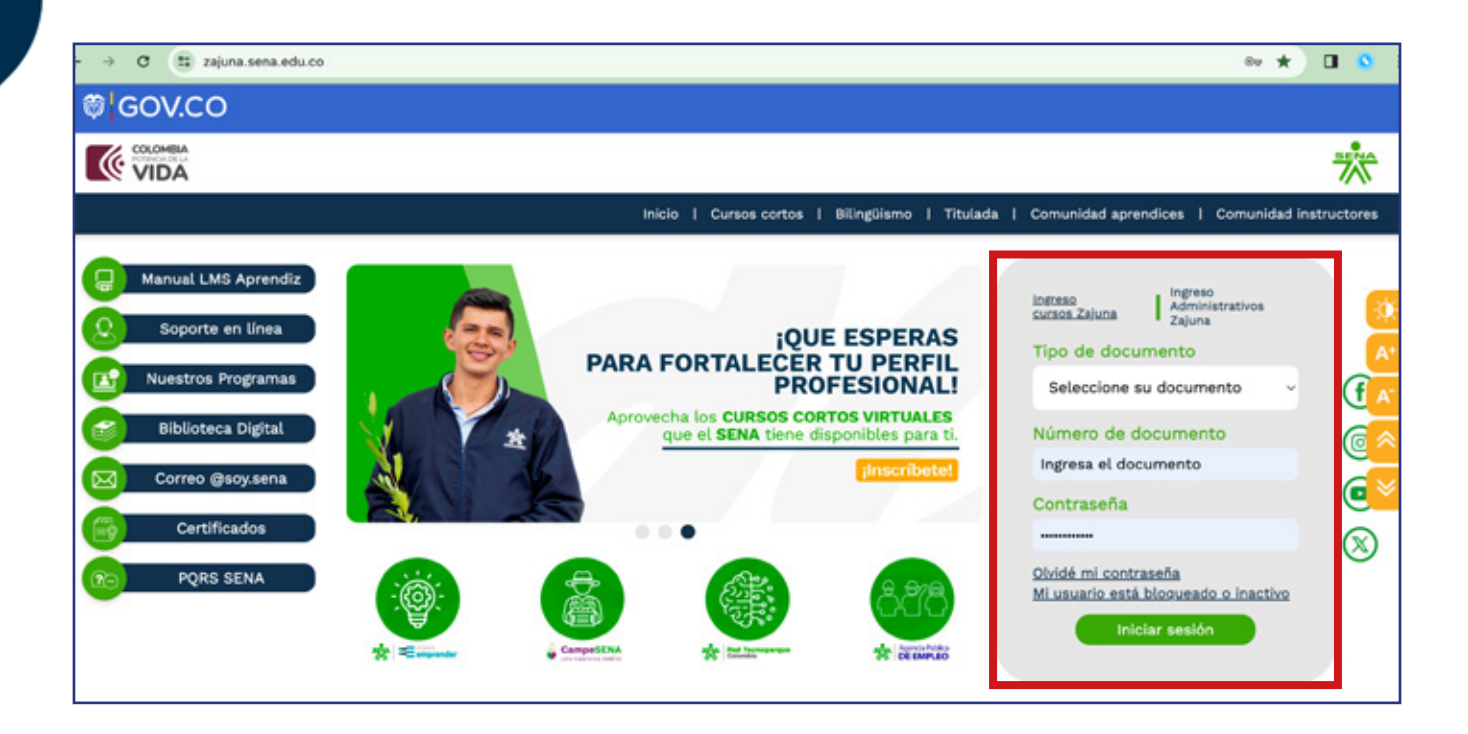

Una vez ingrese al curso, active el **"Modo de Edición"** haciendo clic en la esquina superior derecha de la interfaz.

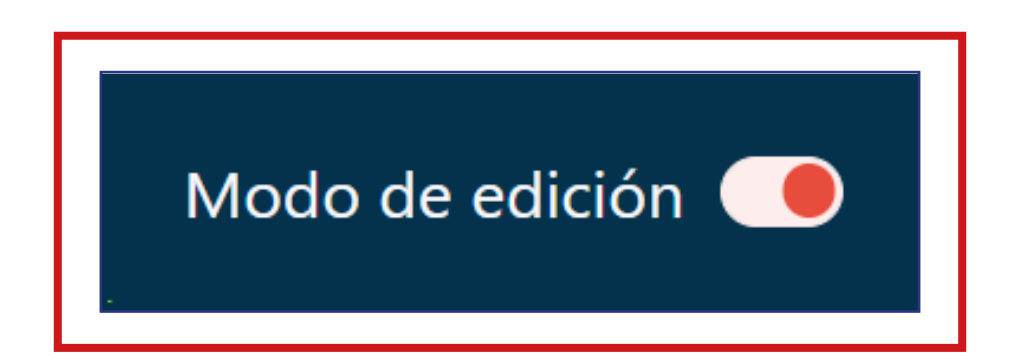

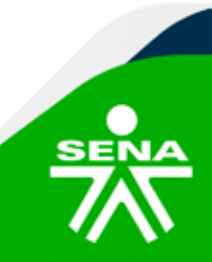

f@⊗©∂m @SENAcomunica

En el bloque de **"Administración"** deberá hacer clic en la opción **"Usuarios"** y después seleccionar **"Grupos".** 

| Accede a SOFIA Área Perso                                           | onal                         | 4 <sup>10</sup> #2 |
|---------------------------------------------------------------------|------------------------------|--------------------|
|                                                                     | Habilitar mensajeria         |                    |
| ADMINISTRACIÓN                                                      | Administrar                  |                    |
| <ul> <li>Administración del curso</li> <li>Configuración</li> </ul> | Crear grupo                  |                    |
| Finalización del curso<br>V Usuarios                                | Crear grupos automáticamente |                    |
| Grupos<br>Otros usuarios                                            | Importar grupos              |                    |
| > Informes<br>Configuración Calificaciones                          |                              |                    |
| mportar<br>Copia de seguridad<br>Pastaurar                          |                              |                    |
| Banco de preguntas                                                  |                              |                    |
| Repositorios                                                        |                              |                    |

Tenga en cuenta que puede crear el número de grupos que desee. Estos se generarán de uno en uno efectuando el siguiente proceso:

En la parte inferior de la interfaz seleccione el botón **"Crear Grupo"**, ubicado en el área **"Administrar"**.

| Grupos ~                     |                         |  |
|------------------------------|-------------------------|--|
| Grupos                       | Miembros de:            |  |
|                              |                         |  |
|                              |                         |  |
|                              |                         |  |
|                              |                         |  |
|                              |                         |  |
|                              |                         |  |
|                              |                         |  |
| Con lo seleccionado          |                         |  |
| Editor alustes de grupo      | Agregar/quitar usuarios |  |
| corar ajustas de grupo       |                         |  |
| Eliminar                     |                         |  |
| Deshabilitar mensajeria      |                         |  |
| Lishilitar mencalaria        |                         |  |
|                              |                         |  |
| Administrar                  |                         |  |
| crear groupo                 |                         |  |
| Crear grupos automáticamente |                         |  |
| Importar grupos              |                         |  |
|                              |                         |  |
|                              |                         |  |
|                              |                         |  |

f@&@@@ @SENAcomunica

Luego, deberá diligenciar los campos que se habilitan en **"Nombre del grupo"** y **"Descripción del grupo"**. Seguido, seleccionar la **"Visibilidad de miembros del grupo"** y cargar una imagen en la opción **"Nueva imagen"**.

| ✓ General                          |                                                                      |
|------------------------------------|----------------------------------------------------------------------|
| Nombre del grupo                   | •                                                                    |
| Número de identificación del grupo | 0                                                                    |
| Descripción del grupo              | ↓ A * B Z I I I I I I I I I I I I I I I I I I                        |
|                                    |                                                                      |
|                                    | <b>~</b>                                                             |
|                                    |                                                                      |
|                                    |                                                                      |
|                                    |                                                                      |
| New America balls                  |                                                                      |
| Clave de matriculación             | Haz cick para insertar texto                                         |
| Visibilidad de miembros del grupo  | Visible ÷                                                            |
|                                    | 🖾 Mostrar grupo en menú desplegable para actividades en modo grupo 😝 |
| Mensajes de grupo                  | No *                                                                 |
| Nueva imagen                       | Seleccione un archivo Tamaño máximo para archivos nuevos: 250 MB     |
|                                    |                                                                      |
|                                    |                                                                      |
|                                    | Puede arrastrar y soltar archivos aqui para añadirlos                |
|                                    | Guardar cambios Cancelar                                             |
|                                    |                                                                      |

Para finalizar, deberá hacer clic en el botón **"Guardar** cambios".

| Clave de matriculación            | 0 | Haz click para insertar texto 🆋 💿                                       |  |
|-----------------------------------|---|-------------------------------------------------------------------------|--|
| Visibilidad de miembros del grupo | 0 | Visible ¢                                                               |  |
|                                   |   | 🛿 Mostrar grupo en menú desplegable para actividades en modo grupo \\ 😣 |  |
| Mensajes de grupo                 | 0 | No +                                                                    |  |
| Nueva imagen                      | 0 | Seleccione un archivo Tamaño máximo para archivos nuevos: 250 MB        |  |
|                                   |   | ٢                                                                       |  |
|                                   |   | Puede arrastrar y soltar archivos aquí para añadirlos                   |  |
|                                   | • |                                                                         |  |

f@⊗©∂in @SENAcomunica

Una vez creado el grupo, podrá visualizar la interfaz para asignar los integrantes. Desde allí identificará **dos recuadros:** Uno en el área izquierda con el nombre de los grupos creados y otro, en el área derecha en donde se observarán los nombres de los instructores y aprendices matriculados en el curso.

| Grupos ~                     |                          |
|------------------------------|--------------------------|
| Grupos                       | Miembros de: Grupo 1 (0) |
| Grupo 1 (0)                  |                          |
| Con lo seleccionado          | Agregar/quitar usuarios  |
| Editar ajustes de grupo      |                          |
| Eliminar                     |                          |
| Deshabilitar mensajeria      |                          |
| Habilitar mensajería         |                          |
| Administrar                  |                          |
| Crear grupo                  |                          |
| Crear grupos automáticamente |                          |

Para adicionar integrantes, deberá seleccionar el grupo en el recuadro izquierdo y posteriormente hacer clic en el botón **"Agregar/quitar usuarios",** del área derecha.

| Grupos ~<br>Grupos                  | Miembros de: Grupo 1 (0) |
|-------------------------------------|--------------------------|
| Second Second and                   |                          |
|                                     |                          |
|                                     |                          |
| Con lo seleccionado                 | Agregar/quitar usuarios  |
| Editar ajustes de grupo<br>Eliminar |                          |
| Deshabilitar mensajería             |                          |

f@&@@@ @SENAcomunica

Desde allí deberá marcar el nombre del aprendiz y hacer clic en el botón "Añadir".

Es posible agregarlos uno a uno o varios, usando la tecla **Shift** de manera sostenida cuando se estén seleccionando. También podrá modificar los integrantes del grupo, usando el botón **"Quitar".** 

| Grupo 1<br>Descripción |                             |                                 |                                   |                        | ٥ |
|------------------------|-----------------------------|---------------------------------|-----------------------------------|------------------------|---|
| Miembros del grupo     |                             | Miembros potencial              | es                                | Afiliación del usuario |   |
| Ninguno                | <b>∢ Añadir</b><br>Quitar ► | Aprendiz (1)<br>Aprendiz prueba | Titulada (aptitulada, aptitulada@ | risena.edu.            |   |
| Buscar Limplar         |                             | Buscar                          | Limplar                           | -                      |   |
|                        |                             |                                 |                                   |                        |   |

Zajuna también le brinda la posibilidad de crear grupos automáticamente o importarlos desde un archivo previamente configurado. Para ello, encontrará los botones correspondientes en el área "Administrar".

| Con lo seleccionado          | Agregar/quitar usuarios |
|------------------------------|-------------------------|
| Editar ajustes de grupo      |                         |
| Eliminar                     |                         |
| Deshabilitar mensajería      |                         |
| Habilitar mensajería         |                         |
| Administrar                  |                         |
| Crear grupo                  |                         |
| Crear grupos automáticamente |                         |
| Importar grupos              |                         |

De esta forma se han creado equipos para incentivar el trabajo colaborativo en las formaciones q<u>ue orienta.</u>

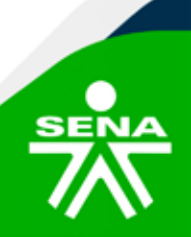

**f@⊗©∂'n** @SENAcomunica

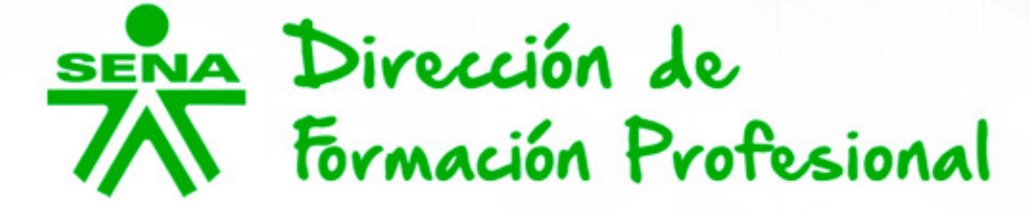

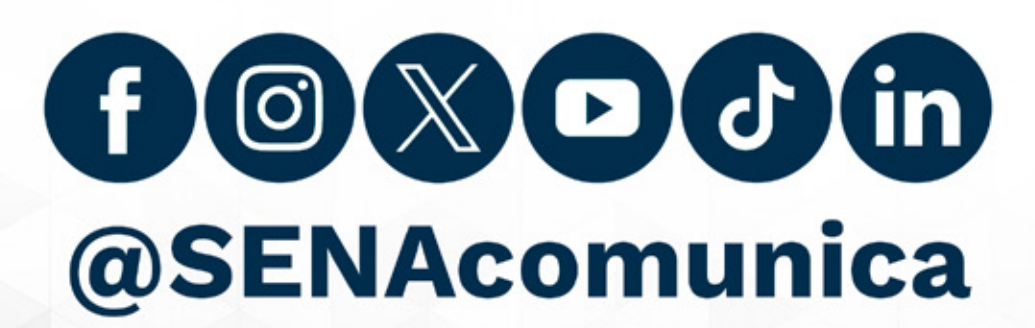

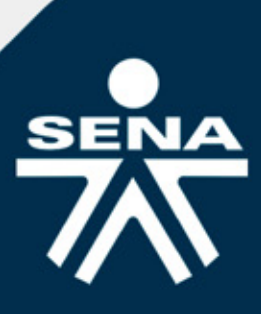